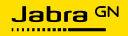

BRUKERMANUAL

# andeL

# **SPEAK2** 75

Technology for life's new rhythm

© 2023 GN Audio A/S. Alle rettigheter forbeholdes. Jabra<sup>®</sup> er et varemerke tilhørende GN Audio A/S. Bluetooth<sup>®</sup>-merket og -logoer er registrerte varemerker som eies av Bluetooth SIG, Inc. All bruk av slike merker av GN Audio A/S skjer gjennom lisens.

Produsert i Kina MODELL: PHS060Wa

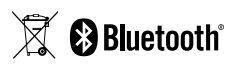

Samsvarserklæring finnes på www.jabra.com/doc

| 1. | Velkommen5                                       |
|----|--------------------------------------------------|
| 2. | Oversikt6                                        |
|    | 2.1 Microsoft Teams-versjon                      |
|    | 2.2 UC-versjon                                   |
|    | 2.3 Tilbehør inkludert                           |
|    | 2.4 Valgfritt tilbehør                           |
| 3. | Posisjoneringsveiledning9                        |
|    | 3.1 Lite møterom                                 |
|    | 3.2 Middels stort møterom                        |
| 4. | Slik lader du 11                                 |
|    | 4.1 USB-lading                                   |
|    | 4.2 Batteristatus                                |
| 5. | Slik kobler du til 13                            |
|    | 5.1 Koble til en datamaskin (USB-kabel)          |
|    | 5.2 Koble til en datamaskin (Bluetooth-adapter)  |
|    | 5.3 Koble til en smarttelefon eller et nettbrett |
| 6. | Slik bruker du den 16                            |
|    | 6.1 Knappesynlighet                              |
|    | 6.2 Typisk bruk                                  |
|    | 6.3 Håndtering av flere samtaler                 |
|    | 6.4 Smart-knapp                                  |
|    | 6.5 Microsoft Teams-knapp                        |
|    | 6.6 Lysringstatus                                |
|    |                                                  |

# 1. Velkommen

Takk for at du anskaffet Jabra Speak2 75. Vi håper du vil like den!

Her er noen av hovedfunksjonene du kan dra nytte av med Jabra Speak2 75:

- Superbredbåndslyd\* og høyttaler på 65 mm med fullt frekvensområde
- Avansert full dupleks-lyd gir naturlige samtaler
- Fire retningsstyrte mikrofoner med støydemping
- Lyssignal for mikrofon\*\* som viser at folk hører deg
- Justering av stemmenivå utjevner alle stemmer
- Sertifisert for ledende digitale møteplattformer

- Lydopplevelse med superbredbånd krever klientstøtte for møteplattformer og enhetsstøtte.
- \*\* Krever innledende aktivering i Jabra Sound+- eller Jabra Direct-appen

# 2. Oversikt

# 2.1 Microsoft Teams-versjon

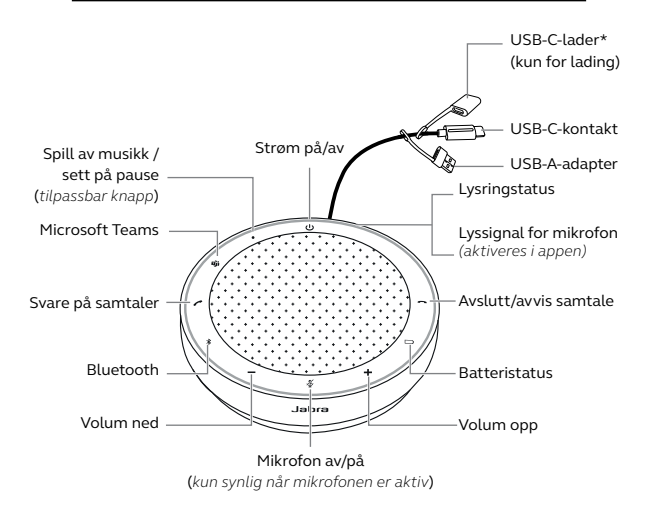

 \* USB-C-adapteren er lagt til for å overholde EU-forskrifter. Denne adapteren gjør det mulig å øke kabellengden for lading av Jabra Speak2 75.

## 2.2 UC-versjon

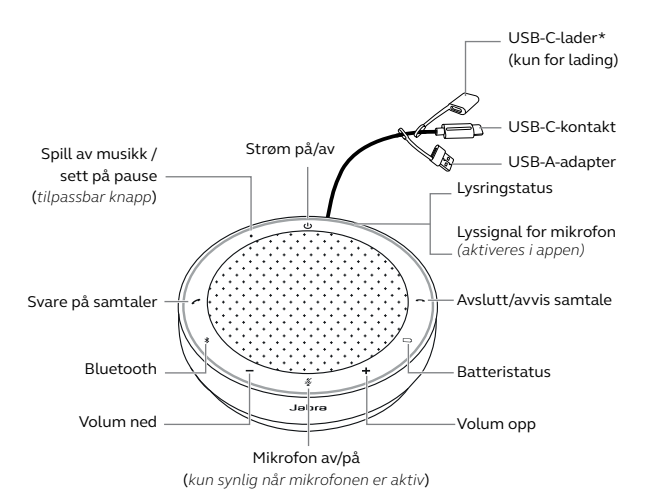

 \* USB-C-adapteren er lagt til for å overholde EU-forskrifter. Denne adapteren gjør det mulig å øke kabellengden for lading av Jabra Speak2 75.

# 2.3 Tilbehør inkludert

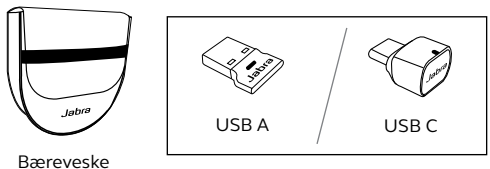

Jabra Link Bluetooth-adapter

Avhengig av Speak2 75-versjonen kan det være at Jabra Link Bluetoothadapteren ikke er inkludert. Den kan kjøpes på Jabra.com/accessories

# 2.4 Valgfritt tilbehør

Valgfritt tilbehør kan kjøpes på nett på jabra. com/accessories

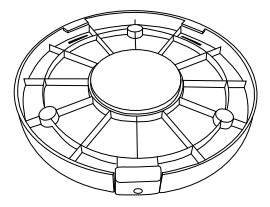

Jabra Speak2 75 Secure Mount

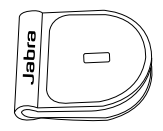

Jabra Kensington Lås Adaptor

# 3. Posisjoneringsveiledning

# 3.1 Lite møterom

Plasser konferansehøyttaleren på midten av bordet opptil 2,3 m fra hver deltaker, men ikke nærere enn 0,5 m for å få optimal lydkvalitet.

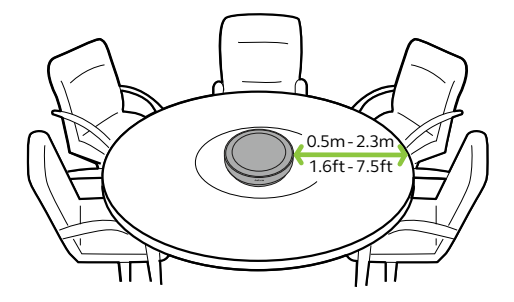

For møter med opptil 16 personer i et enkelt rom plasserer du to Jabra Speak2 75-enheter opptil 4 m fra hverandre, men ikke nærmere enn 1,5 m. For optimal lydkvalitet plasserer du konferansehøyttaleren i hver ende av bordet, opptil 2,3 m fra hver deltaker, men ikke nærmere enn 0,5 m.

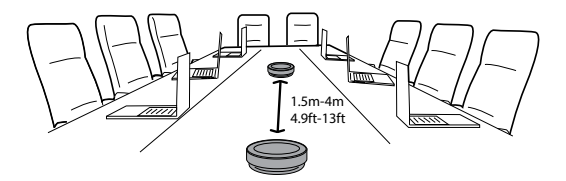

For å koble lyden mellom to Jabra Speak2 75-enheter slår du på konferansehøyttalerne og plasserer dem nær hverandre (50 cm). Trykk på **Smart**-knappen på hver konferansehøyttaler for å koble dem sammen.

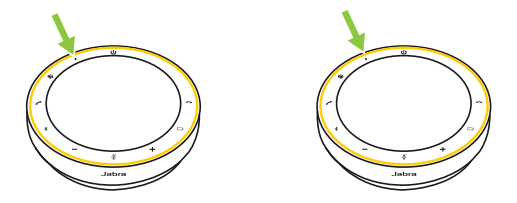

# 4. Slik lader du

# 4.1 USB-lading

Koble konferansehøyttaleren til en USBstrømkilde med den tilkoblede USB-kabelen. Avhengig av strømeffekten på porten er raskere lading tilgjengelig ved bruk av USB-C. Batteriet varer i opptil 32 timer med trådløs bruk.

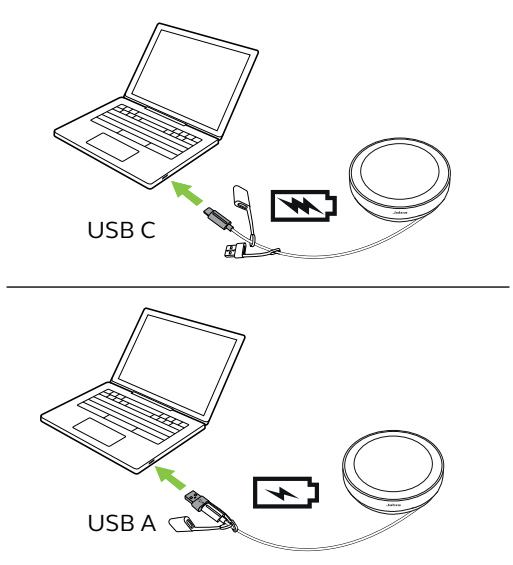

Hvis du trenger lengre kabel for lading av konferansehøyttaleren, kobler du USB-Cadapteren til den vedlagte USB-kabelen på Jabra Speak2 75. Koble til en ekstra USB-kabel og koble den til en strømforsyning.

4.2 Batteristatus

For å se nåværende batteristatus kan du trykke på **batteriknappen**(Battery). Lysringen blinker for å vise statusen.

Når batteristatusen når et kritisk nivå, lyser **batteriknappen**(Battery) rødt.

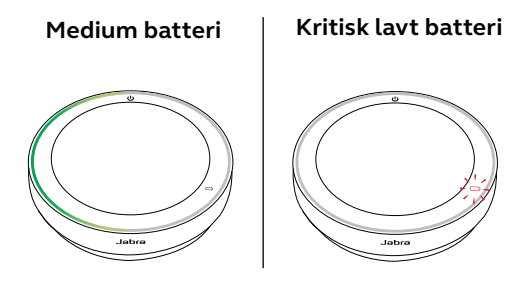

# 5. Slik kobler du til

Vi anbefaler deg å koble til en datamaskin ved hjelp av den integrerte USB-kabelen eller Jabra Link Bluetooth-adapteren, siden disse tilkoblingene er sertifiserte og sikrer optimal lydkvalitet. En standard Bluetooth-tilkobling til en datamaskin er ikke sertifisert og har kanskje ikke samme lydkvalitet som tilkobling via USBkabel eller Bluetooth-adapter.

# 5.1 Koble til en datamaskin (USB-kabel)

Koble konferansehøyttaleren til via en USB Celler USB A- port på datamaskinen.

Det kan være at du må angi Jabra Speak2 75 som avspillings- og opptaksenhet i operativsystemets lydinnstillinger og i lydinnstillingene i videokonferanseapplikasjonen (Microsoft Teams, Zoom, Cisco Webex osv.).

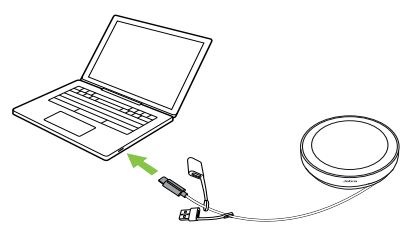

Konferansehøyttaleren slås automatisk på når du kobler til USB-kabelen. Konferansehøyttaleren slås automatisk av når USB-kabelen kobles fra og høyttalertelefonen ikke er koblet til en annen enhet via Bluetooth.

USB A-adapteren må ikke fjernes fra kabelen og er ikke tiltenkt bruk med andre enheter.

## 5.2 Koble til en datamaskin (Bluetooth-adapter)

Koble Jabra Link Bluetooth-adapteren til en USBport på datamaskinen. Konferansehøyttaleren og Jabra Link Bluetooth-adapteren er sammenkoblet på forhånd og klare til å brukes. Bluetooth-rekkevidden er opptil 30 m.

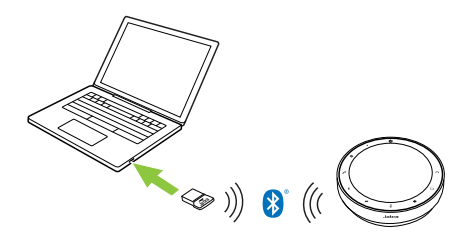

For at konferansehøyttaleren skal fungere riktig må du kanskje angi Jabra Link Bluetoothadapteren som avspillings- og opptaksenhet i lydinnstillingene for operativsystemet og i lydinnstillingene for videokonferanseverktøyet (Microsoft Teams, Zoom, Cisco Webex osv.). Hvisdutrengeråtilkoblekonferansehøyttaleren og Jabra Link Bluetooth-adapteren på nytt, bruker du Jabra Direct.

## 5.3 Koble til en smarttelefon eller et nettbrett

Hold inne **Bluetooth**-knappen i 3 sekunder og følg taleinstruksjonene for å koble til smarttelefonen din eller nettbrettet ditt. Bluetooth-rekkevidden er opptil 10 m.

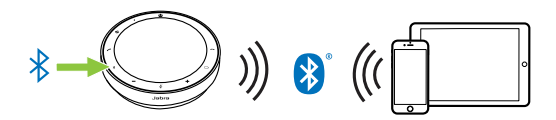

For å koble fra eller koble til på nytt trykker du på **Bluetooth**-knappen på nytt.

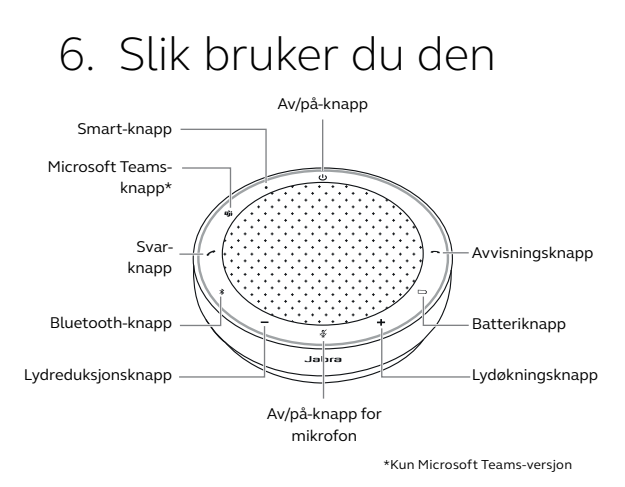

# 6.1 Knappesynlighet

Knappene er bakbelyste og er kun synlige når konferansehøyttaleren er slått på, med unntak av **av/på-knappen** (power) som alltid er belyst. Etter 1 minutt med inaktivitet vil knappene bli mindre opplyst, og kan aktiveres på nytt ved å trykke på området hvor knappene er plassert.

**Microsoft Teams-knappen**, **Smart-knappen** og **av/på-knappen for mikrofon** (mute) er kun synlige under spesielle forhold.

|     | HVA                                                    | HVORDAN                                                                                                    |
|-----|--------------------------------------------------------|----------------------------------------------------------------------------------------------------|
| Ċ   | Strøm på/av                                            | Hold inne (i 2 sek) <b>av/</b><br><b>på</b> -knappen                                                                        |
| (   | Svare på samtaler                                      | Trykk på <b>svarknappen</b><br>(answer call)                                                                                |
| ~   | Avslutt/avvis<br>samtale                               | Trykk på<br><b>avslutningsknappen</b><br>(end/reject call)                                                                  |
| -/+ | Øk/senk volum                                          | Trykk på (eller hold inne)<br><b>lydøkningsknappen</b><br>(volume up) eller<br><b>lydreduksjonsknappen</b><br>(volume down) |
| ¥,  | Mikrofon av/på                                         | Trykk på <b>av/på-knappen</b><br><b>for mikrofon</b> (mute) (kun<br>synlig når mikrofonen<br>er på)                         |
|     | Batteristatus                                          | Trykk på<br><b>batteriknappen</b> (Battery)                                                                                 |
| ♦   | Bluetooth-<br>tilkobling                               | Hold inne <b>Bluetooth</b> -<br>knappen (3 sekunder) og<br>følg taleveiledningen                                            |
| ⊅   | Koble til en<br>tidligere parkoblet<br>Bluetooth-enhet | Trykk på <b>Bluetooth</b> -<br>knappen                                                                                      |

|     | HVA                                                                                            | HVORDAN                                                                                                    |
|-----|------------------------------------------------------------------------------------------------|----------------------------------------------------------------------------------------------------|
|     | Sett Microsoft<br>Teams i forgrunnen<br>på datamaskinen                                        | Trykk på <b>Microsoft</b><br><b>Teams</b> -knappen*<br>(kun synlig når du er<br>logget på Microsoft<br>Teams)               |
| Dji | Ta del i aktive<br>Microsoft Teams<br>møter                                                    | Trykk på <b>Microsoft</b><br><b>Teams</b> -knappen*<br>(kun synlig når du er<br>logget på Microsoft<br>Teams)               |
|     | Se Microsoft Teams<br>tapte anrop og<br>talepostkasser                                         | Trykk på <b>Microsoft</b><br><b>Teams</b> -knappen*<br>(kun synlig når du er<br>logget på Microsoft<br>Teams)               |
|     | Løft/senk hånden<br>under Microsoft<br>Teams-møter                                             | Hold inne <b>Microsoft</b><br><b>Teams</b> -knappen*<br>(2 sekunder) (kun synlig<br>når du er logget på<br>Microsoft Teams) |
| •   | Spill av / pause<br>musikk (standard),<br>hurtigtast eller<br>stemmeassistent<br>på mobilenhet | Trykk på <b>Smart</b> -knappen                                                                                              |
|     | Koble til en annen<br>Speak2 75 manuelt                                                        | Hold inne <b>Smart</b> -<br>knappen (åtte sekunder)                                                                         |

<sup>\*</sup> Knappens funksjon avhenger av Microsoft Teams-skrivebordsappen. Sertifisert for USB-tilkobling eller tilkobling via Bluetooth-adapteren Jabra Link. Ikke sertifisert for standard Bluetooth-tilkoblinger.

# 6.3 Håndtering av flere samtaler

|   | HVA                                                                 | HVORDAN                                                    |
|---|---------------------------------------------------------------------|------------------------------------------------------------|
|   | Sette pågående samtale<br>på vent og besvare<br>innkommende samtale | Trykk på<br><b>svarknappen</b><br>(answer call)            |
| • | Veksle mellom samtale<br>på vent og aktiv<br>samtale                | Trykk på<br><b>svarknappen</b><br>(answer call)            |
| ~ | Avvis innkommende<br>samtale, og fortsett den<br>pågående samtalen  | Trykk på<br><b>avslutningsknappen</b><br>(end/reject call) |

## 6.4 Smart-knapp

Du kan konfigurere innstillingene for **Smart**-knappen med Jabra Direct eller Jabra Sound+.

Alternativene er:

- Spill av / pause musikk (standard)
- Hurtigtast
- Stemmeassistent på mobilenhet
- Ingen

Hvis Ingen er valgt, er ikke **Smart**-knappen synlig.

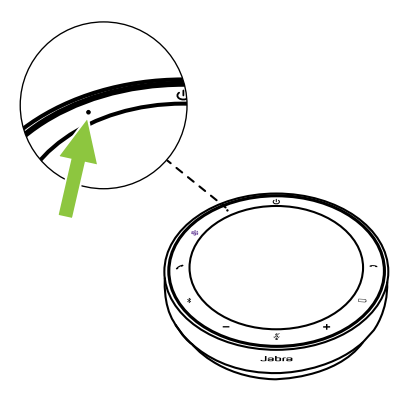

På samme måte lar **Smart**-knappen deg koble sammen to Speak2 75-enheter.

#### Sammenkobling av to Jabra Speak2 75-enheter

For å koble lyden mellom to Jabra Speak2 75-enheter slår du på konferansehøyttalerne og plasserer dem nær hverandre (50 cm). Når avstanden mellom konferansehøyttalerne er 50 cm eller mindre, blinker LED-lyset på **Smart**knappen gult på begge enhetene.

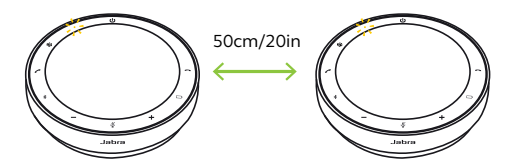

Trykk på **Smart**-knappen på hver konferansehøyttaler for å koble dem sammen. LED-ringen på hver enhet lyser gult, og du hører et stemmevarsel som bekrefter koblingen. LED-lyset på **Smart**-knappen blir gult for å indikere at det er en aktiv tilkobling til en annen Jabra Speak2 75.

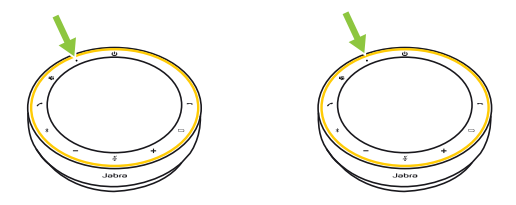

Alle samtale- og lydkontroller er tilgjengelige på begge konferansehøyttalerne.

Koblingen mellom konferansehøyttalerne fjernes ikke når enhetene slås av. Når konferansehøyttalerne er slått på og innenfor rekkevidde, kobles de automatisk sammen.

Hvis det ikke er mulig å plassere konferansehøyttalerne nær hverandre for å starte koblingen automatisk, kan du starte den manuelt ved å holde inne **Smart**-knappen (åtte sekunder) på begge enhetene.

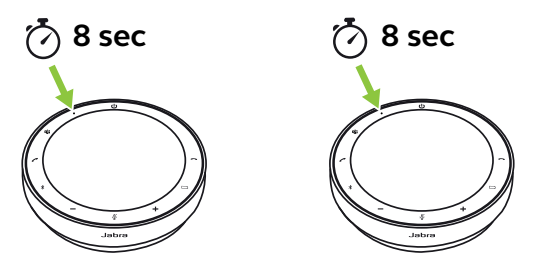

LED-ringen på hver enhet lyser gult, og du hører et stemmevarsel som bekrefter koblingen.

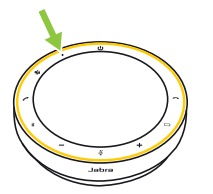

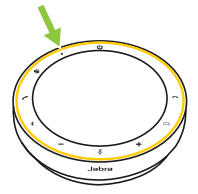

LED-lyset på Smart-knappen blir gult for å indikere at det er en aktiv tilkobling til en annen Jabra Speak2 75.

For å koble fra konferansehøyttalerne holder du inne **Smart**-knappen (åtte sekunder) på én av konferansehøyttalerne. LED-lyset på enhetens **Smart**-knapp blinker gult.

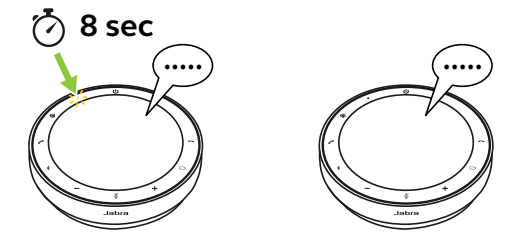

Ettalevarselbekrefteratkonferansehøyttalerne er koblet fra hverandre.

# 6.5 Microsoft Teams-knapp

**Microsoft Teams**-knappen er kun synlig når konferansehøyttaleren er koblet til datamaskinen din og du er logget på Microsoft Teams. Knappens oppførsel avhenger av statusen til Microsoft Teams.

Microsoft Teams-knappen har en liten utstikkende del på undersiden, slik at du kan gjenkjenne den når du tar på den.

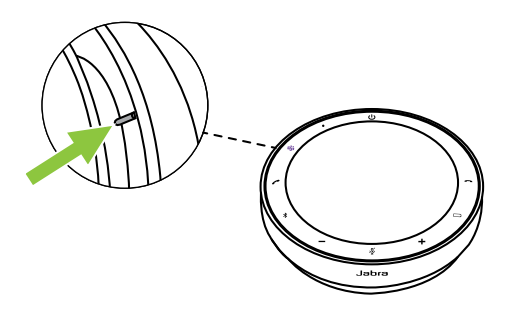

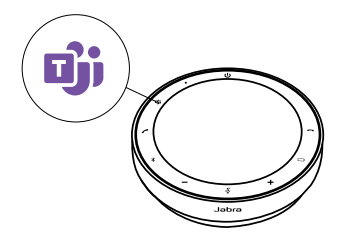

HVA DU SER

#### HVA DET BETYR

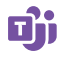

Lyser lilla kontinuerlig

Koblet til Microsoft Teams

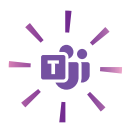

Blinkende lilla Microsoft Teams -knapp

Microsoft Teams-møtet er klart til å bli med

### Ta del i et Microsoft Teams møte

Når et planlagt Microsoft Teams-møte har startet, blinker **Microsoft Teams**-knappen lilla. Trykk på **Microsoft Teams**-knappen på konferansehøyttaleren for å bli med på møtet.

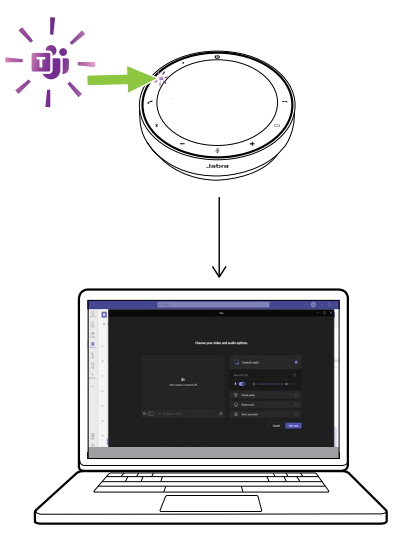

## Sett Microsoft Teams i forgrunnen

Når Microsoft Teams kjører, men er minimert, kan du trykke på **Microsoft Teams**-knappen på konferansehøyttaleren for å maksimere appen og plassere den i forgrunnen på datamaskinen.

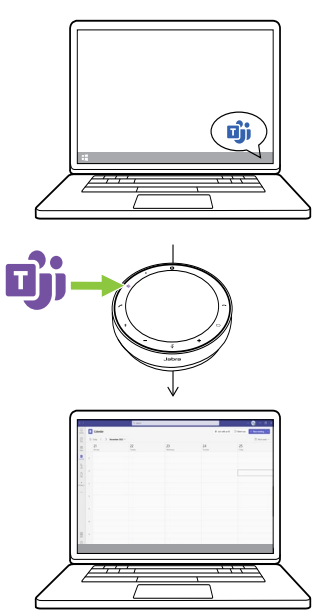

## Løft/senk hånden under Microsoft Teams-møter

Under et Microsoft Teams-møte holder du inne **Microsoft Teams**-knappen (2 sekunder) på konferansehøyttaleren for å løfte eller senke hånden. Et ikon av en gul hånd vises ved siden av navnet ditt for å indikere denne handlingen.

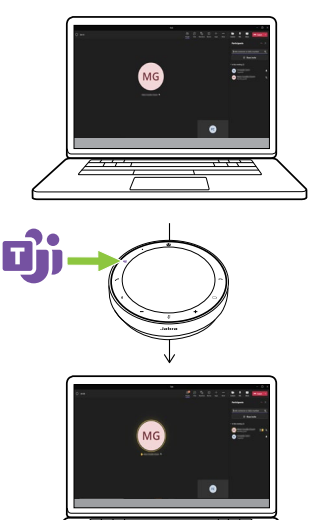

# 6.6 Lysringstatus

| LYSRING    | STATUS                                        |
|------------|-----------------------------------------------|
| $\bigcirc$ | Aktivt anrop                                  |
| $\bigcirc$ | Mikrofon av                                   |
| -0         | Innkommende samtale                           |
| -0         | Innkommende samtale under<br>en aktiv samtale |
|            | Innkommende samtale med<br>mikrofon av        |
| $\bigcirc$ | Fabrikktilbakestilling                        |

| LYSRING    | STATUS                       |
|------------|------------------------------|
| $\bigcirc$ | Fastvareoppdatering          |
| $\bigcirc$ | Klarmodus                    |
| $\bigcirc$ | Mediestrømming               |
| $\bigcirc$ | Koble til en annen Speak2 75 |

# 6.7 Lyssignal for mikrofon

Konferansehøyttaleren lyser opp for å indikere hvor tydelig den fanger opp stemmene i rommet.

| LYSRING    | STEMMEOVERFØRING                                                                                                    |
|------------|----------------------------------------------------------------------------------------------------|
|            | Optimal stemmeoverføring. Når<br>taleren registreres, blinker<br>konferansehøyttaleren grønt i<br>retning av vedkommende. |
| $\bigcirc$ | Svak stemmeoverføring. Flytt deg<br>nærmere konferansehøyttaleren<br>eller snakk tydeligere/høyere.                       |
|            | Veldig svak stemmeoverføring.<br>Flytt deg nærmere<br>konferansehøyttaleren og snakk<br>tydeligere/høyere.                |
|            | tydeligere/høyere.                                                                                                    |

Lyssignal for mikrofon er deaktivert som standard og kan aktiveres med Jabra Direct eller Jabra Sound+. Konferansehøyttaleren indikerer fabrikktilbakestilling, batterinivå, parkobling og Bluetooth-tilkoblingsstatusen. Du kan velge tone- eller talevarsler med Jabra Direct eller Jabra Sound+.

Språket for stemmevarsler kan endres ved hjelp av Jabra Direct og Sound+. De støttede språkene er engelsk, fransk, tysk, japansk, kinesisk mandarin, koreansk og spansk.

# 6.9 Automatisk gjentilkobling

Når Automatisk gjentilkobling er aktivert (standard), kobler konferansehøyttaleren seg automatisk til tidligere parkoblede Bluetoothenheter.

Hvis konferansehøyttaleren brukes et i møterom eller av flere personer, anbefaler vi at automatisk gjentilkobling deaktiveres for å unngå utilsiktede tilkoblinger. Hvis automatisk aientilkoblina deaktivert. er tillater konferansehøyttaleren kun én Bluetoothtilkobling om gangen. I tillegg blir parkoblingen av alle tidligere Bluetooth-enheter opphevet, disse parkobles må oq med konferansehøyttaleren på nytt.

Automatisk gjentilkobling kan konfigureres i Jabra Direct eller Jabra Sound+.

Hvis du vil parkoble en enhet med konferansehøyttaleren, holder du inne **Bluetooth**-knappen på konferansehøyttaleren (3 sekunder) og følger taleveiledningen. Tilbakestilling av konferansehøyttaleren tømmer listen over sammenkoblede Bluetooth-enheter, og fjerner også alle personlige tilpassede innstillinger. Etter en fabrikktilbakestilling må Jabra Speak2 75 parkobles til Bluetooth-enhetene dine på nytt.

For å tilbakestille til fabrikkinnstillingene holder du inne **svarknappen** (answer call) og **avslutningsknappen** (end/reject call) i 4 sekunder helt til «restore to factory default» lyder fra høyttaleren.

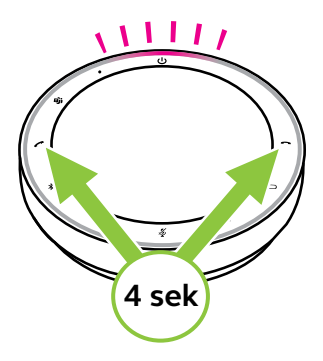

# Apper og fastvareoppdatering

# 7.1 Jabra Sound+

Jabra Sound+ er en mobilapp som lar deg konfigurere Jabra Speak2 75 basert på dine behov.

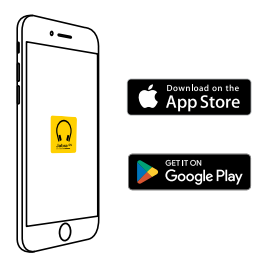

## 7.2 Jabra Direct

Jabra Direct er en applikasjon som er utviklet for å støtte, administrere og aktivere optimal funksjonalitet for Jabra-enheter.

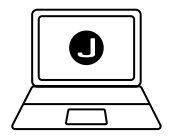

Last ned den nyeste gratis versjonen fra jabra.com/direct

# 7.3 Oppdater programvare

Fastvareoppdateringer forbedrer ytelsen eller legger ny funksjonalitet til Jabra-enhetene. Jabra Direct eller Sound+ varsler deg når en fastvareoppdatering er tilgjengelig.

- Med Jabra Direct kobler du Jabra Speak2 75 til en datamaskin ved hjelp av USB-kabelen eller Jabra Link Bluetooth-adapteren.
- Med Jabra Sound+ kobler du til Jabra Speak2 75 via Bluetooth på telefonen.

# 8. Brukerstøtte

# 8.1 FAQ og tekniske spesifikasjoner

Se vanlige spørsmål, sertifiseringer og tekniske spesifikasjoner for Jabra Speak2 75 på jabra.com/ support

# 8.2 Hvordan ta vare på Jabra-enheten din

- Jabra Speak2 75 er kun for innendørs bruk.
- Unngå lagring av i ekstreme temperaturer (over 45°C eller under -20°C).
- Unngå bruk i ekstreme temperaturer (over 40°C eller under 0°C).
- Ikke utsett konferansehøyttaleren for regn. Ikke senk konferansehøyttaleren ned i væsker.
- Ikke dekk høyttalergitteret og knappene med klistremerker eller merker.

# 8.3 Hvordan rengjøre Jabra-enheten

Hold produktet rent ved å følge beste praksis for hygiene.

- 1. Ha vann og oppvaskmiddel på en klut og vri den opp slik at det ikke drypper av den. Bruk bare såpe og vann; ikke bruk sterke rengjøringsmidler.
- 2. Tørk forsiktig av headsettet og sørg for at det ikke er et lag med såpeskum på overflaten.
- 3. La det hvile i minst ett minutt.
- 4. Rengjør overflaten ved å tørke den med en lett fuktig klut med vann.
- 5. La den tørke.
- 6. Hold produktet rent ved å unngå kontakt med skitne overflater og oppbevare det i bærevesken når det ikke er i bruk.